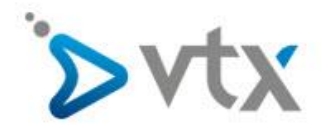

## VTX Hosting Email unter Outlook 2010 einrichten

Diese Schritt –für-Schritt Anleitung hilft Ihnen, ihre Mailadresse bei VTX mit Outlook 2010 einzurichten. In dieser Anleitung wurde die fiktive E-Mail-Adresse <u>max.mustermann@domain.tld</u> verwendet. Daher müssen Sie diese Adresse natürlich durch ihre Eigene E-Mail-Adresse ersetzen. Entnehmen Sie den korrekten Benutzernamen und Passwort bitte aus ihrem Konfigurationsblatt. Sollten Sie mit der Einrichtung ihres Email-Kontos überfordert sein, wenden Sie sich bitte an unseren Technischen Support.

| 0 2 2 2                                 |                                            | Boite de                                                                                                    | reception - mario-fussen@vtx-telecom.ch - Microsoft Outlook |
|-----------------------------------------|--------------------------------------------|----------------------------------------------------------------------------------------------------|-------------------------------------------------------------|
| Dates Start Sendery                     | Empfangen Ordner Ansicht                   | Letsignit                                                                                                    |                                                             |
| R Speichern unter                       | Kontoinformationen                         |                                                                                                    |                                                             |
| Informationen Coffnen                   | 🖶 Konto hinzufügen                         |                                                                                                    |                                                             |
| Drucken<br>Hilfe<br>Dotionen<br>Reenden | Kontoeinstellungen                         | ko sinstellungen für<br>Andem Vormatellungen für<br>dess Sonko ühen in Grunieren<br>zusätärkher Versinding<br>= Zugiff auf dieses Konto<br>im Internen.<br><u>https://mail.vbr-telecom.</u>                                            |                                                             |
|                                         | Automatische Antworten                     | Automatische Antworten (abwesend)<br>Mit automatischen Antworten können Sie andre<br>über Ihre Abwesenheit berachrichtigen bzw.<br>mittellen, dass kauf E-Mail-Nachrichten nicht<br>antworten können.                                  |                                                             |
|                                         | Tools sum<br>Aufräumen *                   | Postfach aufräumen<br>Verwälten der Größe Ihres Postfachs durch Leeren<br>des Ordners "Gelöschte Elemente" und Archivierung.                                                                                                    |                                                             |
|                                         | Regeln und<br>Benachrichtigungen verwalten | Regeln und Benachrichtigungen<br>Mithilfe von Regeln und Benachrichtigungen<br>konnen Sie eingehende E-Mail-Nachrichten<br>orgenöistren und Aktualisterungen empfangen<br>wenn Elemente hinzugeflügt, geänder oder entfernt<br>werden. |                                                             |
|                                         |                                            |                                                                                                    |                                                             |
|                                         |                                            |                                                                                                    |                                                             |
|                                         |                                            |                                                                                                    |                                                             |

Öffnen Sie Outlook 2010. Klicken Sie auf Datei und anschliessend auf Konto hinzufügen

Wählen Sie Servereinstellungen oder zusätzliche Servertypen manuell konfigurieren aus und klicken Sie auf Weiter.

| Konto automatisch einrichte<br>Verbindung mit anderen Ser | en<br>vertypen herstellen.                                                     | × |
|-----------------------------------------------------------|--------------------------------------------------------------------------------|---|
| 🔿 E-Mail-Konto                                            |                                                                                |   |
| Ihr Name:                                                 | Beicniel: Heike Mninar                                                         |   |
| E-Mail-Adresse:                                           | Palasial bala@rashara can                                                      |   |
| Kennwort:                                                 | Belspier, Heikeletonoso, com                                                   |   |
| Kennwort erneut eingeben;                                 | Geben Sie das Kennwort ein, das Sie vom Internetdienstanbieter erhalten haben. |   |
| Textnachrichten (SMS)                                     |                                                                                |   |
| Servereinstellungen oder                                  | zusätzliche Servertypen manuell konfigurieren                                  |   |
|                                                           |                                                                                |   |

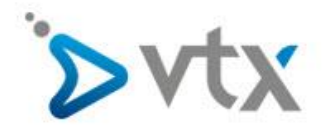

Wählen Sie Internet E-Mail aus und klicken Sie auf Weiter.

| ues Konto | hinzufügen                                                                                                    |
|-----------|----------------------------------------------------------------------------------------------------|
| Dienst au | Iswählen                                                                                                    |
|           | Internet-E-Mail Verbindung mit dem POP- oder IMAP-Server herstellen, um E-Mail-Nachrichten zu senden und zu empfangen.                                |
|           | Microsoft Exchange oder kompatibler Dienst<br>Verbindung herstellen und auf E-Mail-Nachrichten, den Kalender, Kontakte, Faxe und Voicemail zugreifen. |
| 1         | Textnachrichten (SMS)<br>Verbindung mit einem Mobilfunkdienst herstellen.                                                                             |
| 2         | Andere Verbind und mit einem der folgenden Servertymen herstellen                                                                                     |
|           | Fax Mail Transport                                                                                                    |
|           |                                                                                                    |
|           |                                                                                                    |
|           | \.                                                                                                    |
|           |                                                                                                    |
|           | < Zurück Weiter > Abbrechen                                                                                                    |

Tragen Sie nun sämtliche notwendigen Informationen ein wie auf dem nachfolgenden Bild. **ACHTUNG:** Die Email-Adresse <u>max.mustermann@domain.tld</u> ist eine fiktive Beispiel Adresse und MUSS durch ihre Adresse ersetzt werden. Entnehmen Sie Benutzername und Passwort bitte aus ihrem Konfigurationsblatt. Sobald Sie alle Informationen eingetragen haben, klicken Sie auf **Weitere Einstellungen**.

| Alle Einstellungen auf die                       | <b>ngen</b><br>ser Seite sind nötig, damit Ihr Kon | to richtig funktioniert.                                                                                                    |
|--------------------------------------------------|----------------------------------------------------|----------------------------------------------------------------------------------------------------|
| Benutzerinformationen                            |                                                    | Kontoeinstellungen testen                                                                                                    |
| hr Name:                                         | Max Mustermann                                     | Wir empfehlen Ihnen, das Konto nach dem Eingeben aller                                                                        |
| -Mail-Adresse:                                   | max.mustermann@domain.tld                          | Informationen in diesem Fenster zu testen, indem Sie auf die<br>Schaltfläche unten klicken (Netzwerkverbindung erforderlich). |
| Serverinformationen                              |                                                    | []                                                                                                    |
| Contotyp:                                        | IMAP                                               | Kontoeinstellungen testen                                                                                                    |
| Posteingangsserver:                              | dompop.vtx.ch                                      | Kontoeinstellungen durch Klicken auf die<br>Schaltfläche "Weiter" testen                                                      |
| Postausgangsserver (SMTP):                       | smtp-pro.vtx.ch                                    |                                                                                                    |
| Anmeldeinformationen                             |                                                    | Entnehmen Sie diese Angaben                                                                                                   |
| Benutzername:                                    | max.mustermann@domain.tld                          | aus inrem Konfigurationsblatt                                                                                                 |
| (ennwort:                                        | *****                                              |                                                                                                    |
| <b>V</b>                                         | Kennwort speichern                                 |                                                                                                    |
| Anmeldung mithilfe der ges<br>(SPA) erforderlich | icherten Kennwortauthentifizierun                  | Weitere Einstellungen                                                                                                    |

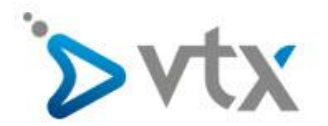

Kontrollieren Sie, dass die Einstellungen beim Postausgangsserver exakt dem Bild unten entsprechen. Klicken Sie anschliessend auf **Erweitert**.

| Postausgangsserver Verbindung Erweit   er Postausgangsserver (SMTP) erfordert Authentifizierung Gleiche Einstellungen wie für Posteingangsserver verwenden   Anmelden mit Benutzername:   Kennwort: Kennwort speichern   Gesicherte Kennwortauthentifizierung (SPA) erforderlich                                                                                                    |
|----------------------------------------------------------------------------------------------------|
| r Postausgangsserver (SMTP) erfordert Authentifizierung<br>) Gleiche Einstellungen wie für Posteingangsserver verwenden<br>) Anmelden mit<br>Benutzername:<br>Kennwort:<br>[] Gesicherte Kennwort speichern<br>[] Gesicherte Kennwortauthentifizierung (SPA) erforderlich                                                                                                    |
| Anmelden mit     Benutzername:     Kennwort:     Image: Comparison of the second second sec |
| Benutzername:<br>Kennwort:                                                                                                    |
| Kennwort:<br>Kennwort speichern<br>Gesicherte Kennwortauthentifizierung (SPA) erforderlich                                                                                                    |
| ☑ Kennwort speichern<br>☑ Gesicherte Kennwortauthentifizierung (SPA) erforderlich                                                                                                    |
| Gesicherte Kennwortauthentifizierung (SPA) erforderlich                                                                                                    |
|                                                                                                    |
|                                                                                                    |
|                                                                                                    |
|                                                                                                    |
|                                                                                                    |
|                                                                                                    |
|                                                                                                    |
|                                                                                                    |
|                                                                                                    |
|                                                                                                    |
|                                                                                                    |
|                                                                                                    |
|                                                                                                    |
|                                                                                                    |

Stellen Sie sicher, dass sämtliche Einstellungen exakt dem Bild unten entsprechen. Falls nicht, passen Sie diese an. Anschliessend klicken Sie auf OK.

| Allgemein                 | Gesendete      | e Elemente      | Gelöschte Elemente |  |
|---------------------------|----------------|-----------------|--------------------|--|
| Postausgangsse            | rver           | Verbindung      | Erweitert          |  |
| erveranschlussnumme       | rn             | - 50            |                    |  |
| Posteingangsserver (      | IMAP): 143     | Standard verwen | den                |  |
| Verwenden Sie de          | n folgenden    | TIS             |                    |  |
| verschlüsselten Ve        | erbindungstyp: | 105             |                    |  |
| Postausgangsserver (      | (SMTP): 587    | 1000            |                    |  |
| Verwenden Sie de          | n folgenden    | TLS             |                    |  |
| rdner<br>Stammordnerpfad: |                |                 |                    |  |
|                           |                | ~               |                    |  |

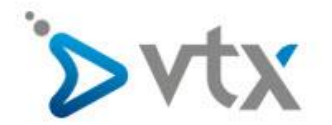

## Klicken Sie jetzt auf Weiter.

| Internet-E-Mail-Einstellu<br>Alle Einstellungen auf die | <b>ngen</b><br>:ser Seite sind nötig, damit Ihr Kont | o richtig funktioniert.                                       |
|---------------------------------------------------------|------------------------------------------------------|---------------------------------------------------------------|
| Benutzerinformationen                                   |                                                      | Kontoeinstellungen testen                                     |
| Ihr Name:                                               | Max Mustermann                                       | Wir empfehlen Ihnen, das Konto nach dem Eingeben aller        |
| E-Mail-Adresse:                                         | max.mustermann@domain.tld                            | Schaltfläche unten klicken (Netzwerkverbindung erforderlich). |
| Serverinformationen                                     |                                                      |                                                               |
| Kontotyp:                                               | IMAP                                                 | Kontoeinstellungen testen                                     |
| Posteingangsserver:                                     | dompon vtx.ch                                        | Kontoeinstellungen durch Klicken auf die                      |
| Postausgangsserver (SMTP):                              | ander ingen der ele                                  | Schaithache weiter testen                                     |
| Anmeldeinformationen                                    | sing-provix.or                                       |                                                               |
| Benutzername:                                           | max.mustermann@domain.tld                            |                                                               |
| Kennwort:                                               | *****                                                |                                                               |
|                                                         | Kennwort speichern                                   |                                                               |
| Anmeldung mithilfe der ges<br>(SPA) erforderlich        | icherten Kennwortauthentifizierung                   | Weitere Einstellungen                                         |
|                                                         |                                                      | Abbrochen                                                     |

Zuletzt klicken Sie auf Fertig stellen, um die Einrichtung abzuschliessen.

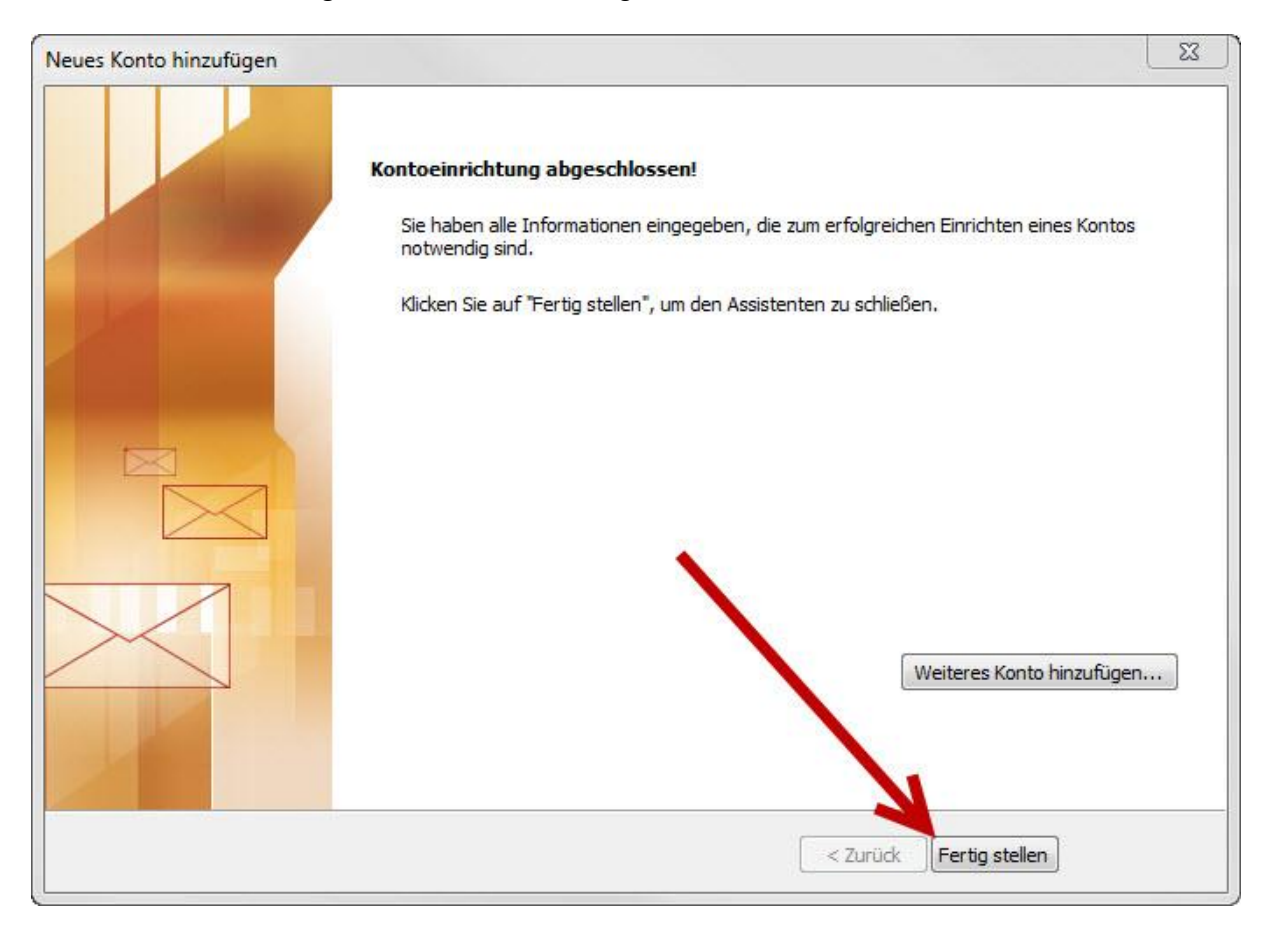